# **Dell Vostro 3471**

Handbuch zu Setup und technischen Daten

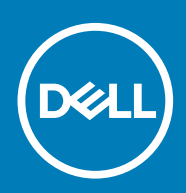

# Inhaltsverzeichnis

| 1 Einrichten des Computers                                                            | 5  |
|---------------------------------------------------------------------------------------|----|
| 2 Gehäuseübersicht                                                                    | 10 |
| Systemvorderansicht                                                                   | 10 |
| Systemrückansicht                                                                     | 11 |
| 3 Technische Daten                                                                    | 12 |
| Abmessungen und Gewicht                                                               | 12 |
| Systeminformationen                                                                   | 12 |
| Prozessor                                                                             | 13 |
| Betriebssystem                                                                        | 13 |
| Arbeitsspeicher                                                                       | 13 |
| Ports und Anschlüsse                                                                  | 13 |
| Kommunikation                                                                         | 14 |
| Video                                                                                 | 15 |
| Audio                                                                                 | 15 |
| Bei Lagerung                                                                          | 15 |
| Technische Angaben zum Netzteil                                                       |    |
| Sicherheitshardware                                                                   |    |
| Einhaltung der Zulassungs- und Umweltschutzvorschriften                               | 16 |
| 4 System-Setun                                                                        | 18 |
| Aufrufen des System-Setups.                                                           |    |
| Navigationstasten                                                                     |    |
| Optionen des System-Setup                                                             |    |
| Optionen des Bildschirms "General" (Allgemein)                                        |    |
| Optionen des Bildschirms "System Configuration" (Systemkonfiguration)                 |    |
| Bildschirm Optionen                                                                   |    |
| Optionen des Bildschirms "Security" (Sicherheit)                                      |    |
| Optionen des Bildschirms "Secure Boot" (Sicherer Start)                               |    |
| Optionen des Bildschirms Intel Software Guard-Erweiterungen                           | 23 |
| Optionen des Bildschirms "Performance" (Leistung)                                     |    |
| Optionen des Bildschirms "Power Management" (Energieverwaltung)                       |    |
| Optionen des Bildschirms "POST Behavior" (Verhalten beim POST)                        |    |
| Optionen des Bildschirms "Virtualization support" (Unterstützung der Virtualisierung) | 25 |
| Wireless-Optionen des Bildschirms                                                     | 25 |
| Optionen für die erweiterte Konfiguration                                             |    |
| Optionen des Bildschirms "Maintenance" (Wartung)                                      | 25 |
| Optionen im Fenster des Systemprotokolls                                              |    |
| SupportAssist System Resolution (SupportAssist-Systemproblemlösung)                   |    |
| Aktualisieren des BIOS unter Windows                                                  |    |
| System- und Setup-Kennwort                                                            | 27 |
| Zuweisen eines System- oder Setup-Passworts                                           | 27 |
| Löschen oder Ändern eines vorhandenen System- und Setup-Kennworts                     | 28 |

| 5 Software                  |  |
|-----------------------------|--|
| Betriebssystem              |  |
| Herunterladen von -Treibern |  |
| Intel-Chipsatztreiber       |  |
| Serieller E/A-Treiber       |  |
| USB-Treiber                 |  |
| Netzwerktreiber             |  |
| Realtek-Audio               |  |
| Serial-ATA-Treiber          |  |
|                             |  |
| 6 Wie Sie Hilfe bekommen    |  |
| Kontaktaufnahme mit Dell    |  |

### Anmerkungen, Vorsichtshinweise und Warnungen

(i) ANMERKUNG: Eine ANMERKUNG macht auf wichtige Informationen aufmerksam, mit denen Sie Ihr Produkt besser einsetzen können.

VORSICHT: Ein VORSICHTSHINWEIS warnt vor möglichen Beschädigungen der Hardware oder vor Datenverlust und zeigt, wie diese vermieden werden können.

WARNUNG: Mit WARNUNG wird auf eine potenziell gefährliche Situation hingewiesen, die zu Sachschäden, Verletzungen oder zum Tod führen kann.

© 2019 – 2020 Dell Inc. oder ihre Tochtergesellschaften. Alle Rechte vorbehalten. Dell, EMC und andere Marken sind Marken von Dell Inc. oder Tochterunternehmen. Andere Markennamen sind möglicherweise Marken der entsprechenden Inhaber.

2019 - 08

# **Einrichten des Computers**

1

1. Schließen Sie die Tastatur und die Maus an.

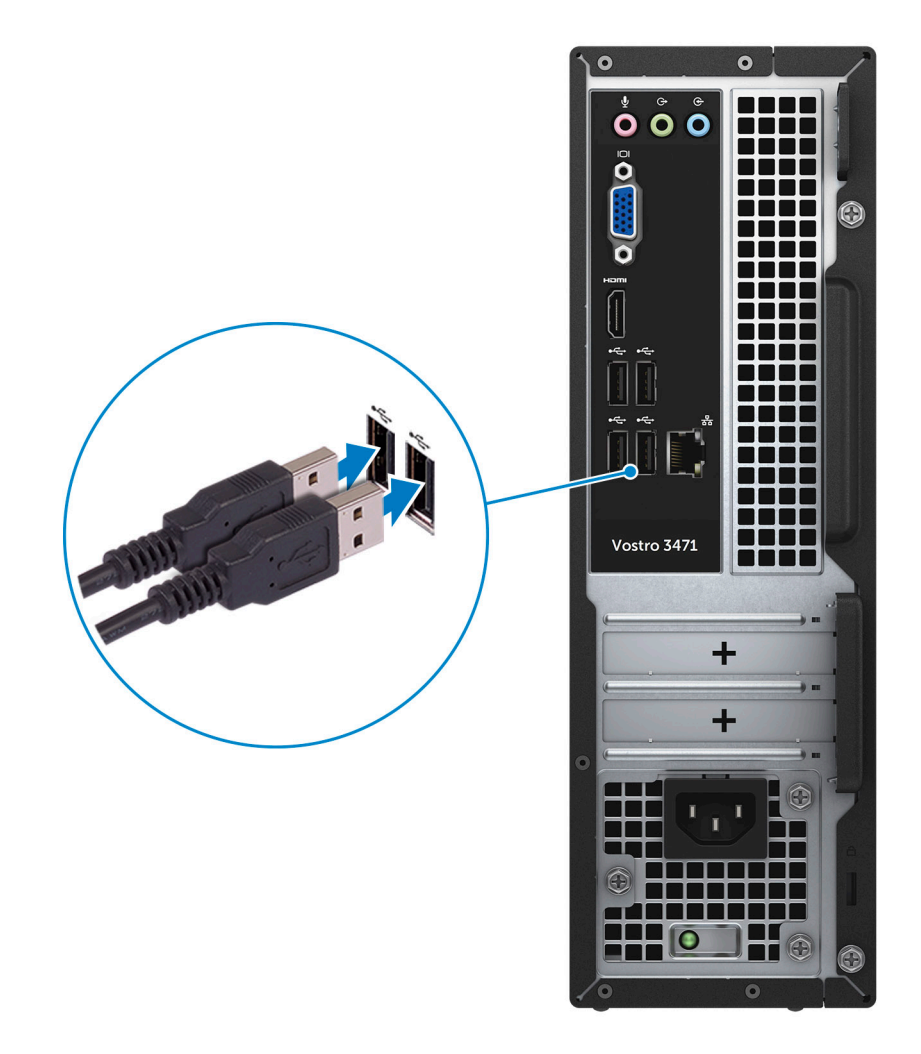

2. Verbinden Sie den Computer über Kabel mit dem Netzwerk.

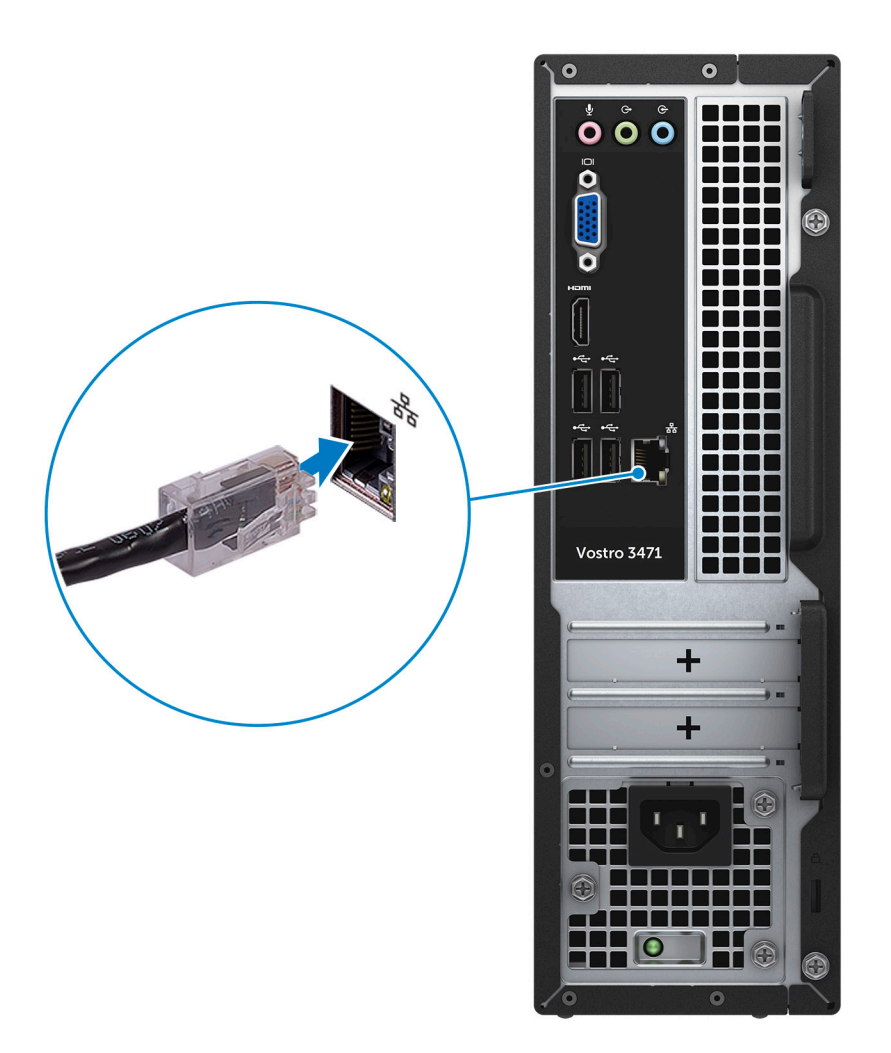

3. Schließen Sie den Bildschirm an.

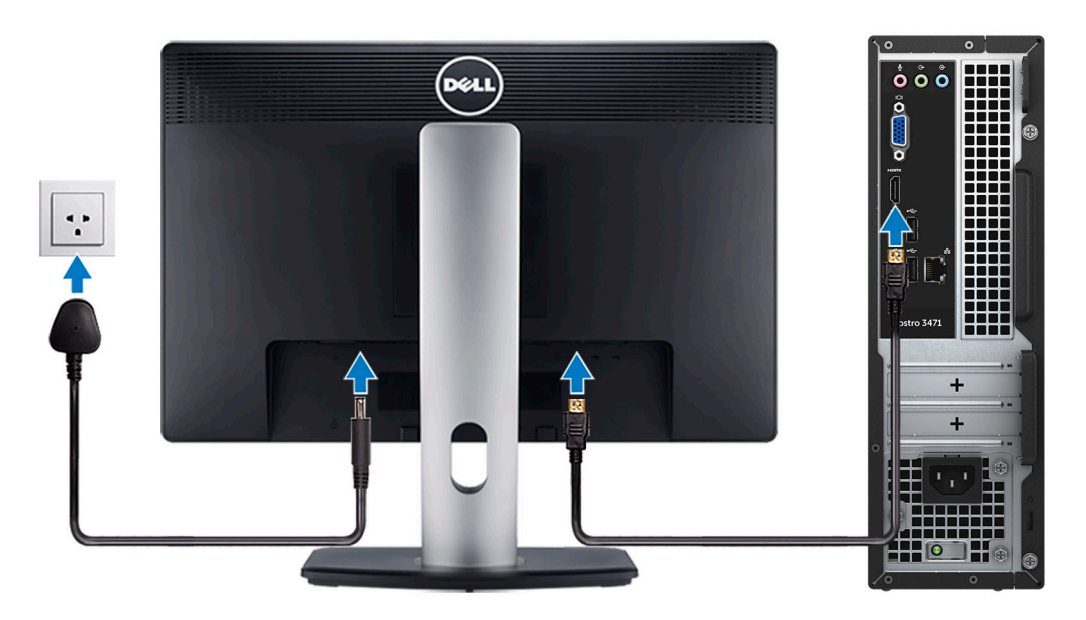

4. Schließen Sie das Stromkabel an.

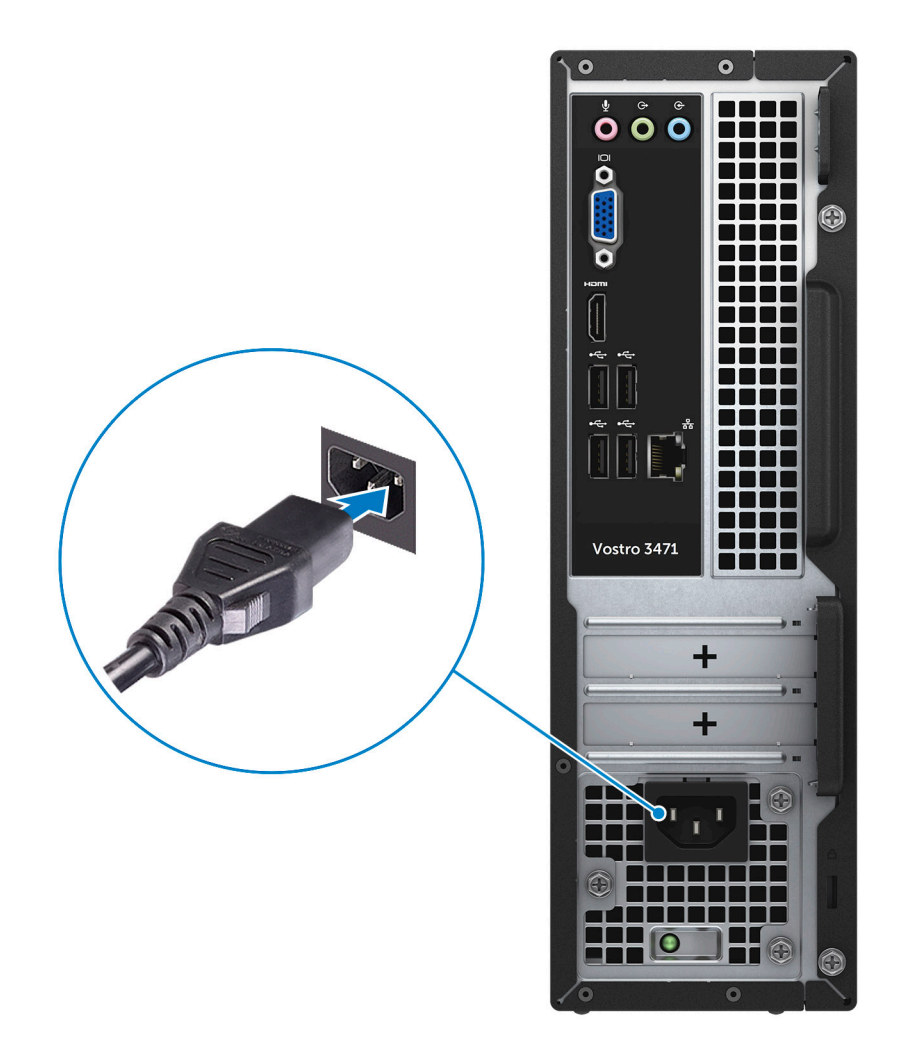

5. Drücken des Betriebsschalters.

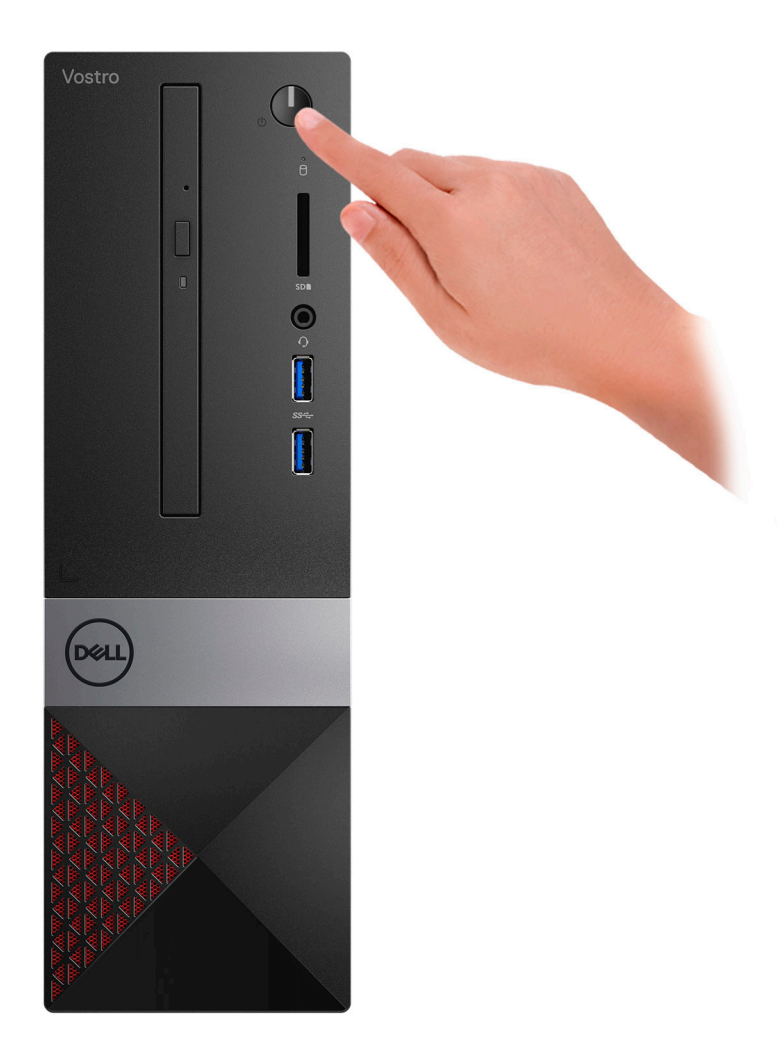

- 6. Befolgen Sie die Anweisungen auf dem Bildschirm, um das Windows-Setup abzuschließen:
  - a) Mit einem Netzwerk verbinden.

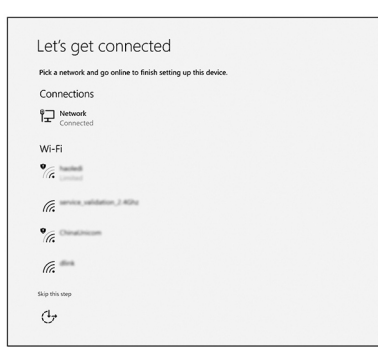

b) Bei Ihrem Microsoft-Konto anmelden oder ein neues Konto erstellen.

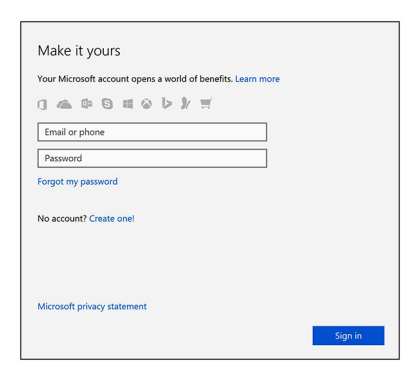

7. Suchen Sie Dell Apps.

### Tabelle 1. Dell Apps ausfindig machen

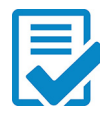

Computer registrieren

Dell Hilfe und Support

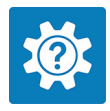

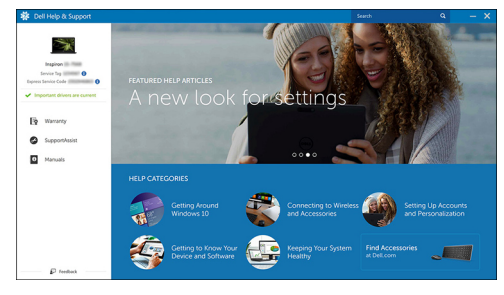

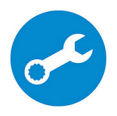

SupportAssist — Computer überprüfen und aktualisieren

# 2

# Gehäuseübersicht

# Systemvorderansicht

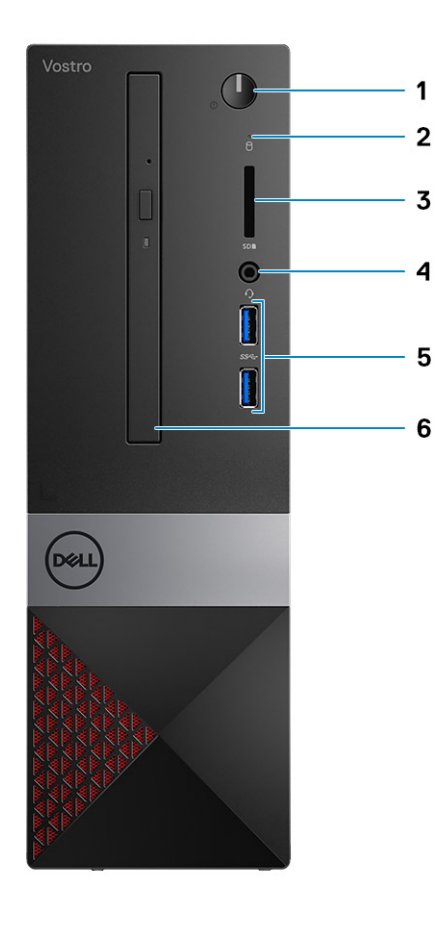

- 1. Betriebsschalter/Betriebsanzeige-LED
- 2. Festplatten-Aktivitätsanzeige
- 3. Speicherkartenleser
- 4. Universelle Audio-/Mikrofon-Anschlussbuchse
- 5. USB 3.1 Gen 1-Anschlüsse (2)
- 6. Optisches Laufwerk

## Systemrückansicht

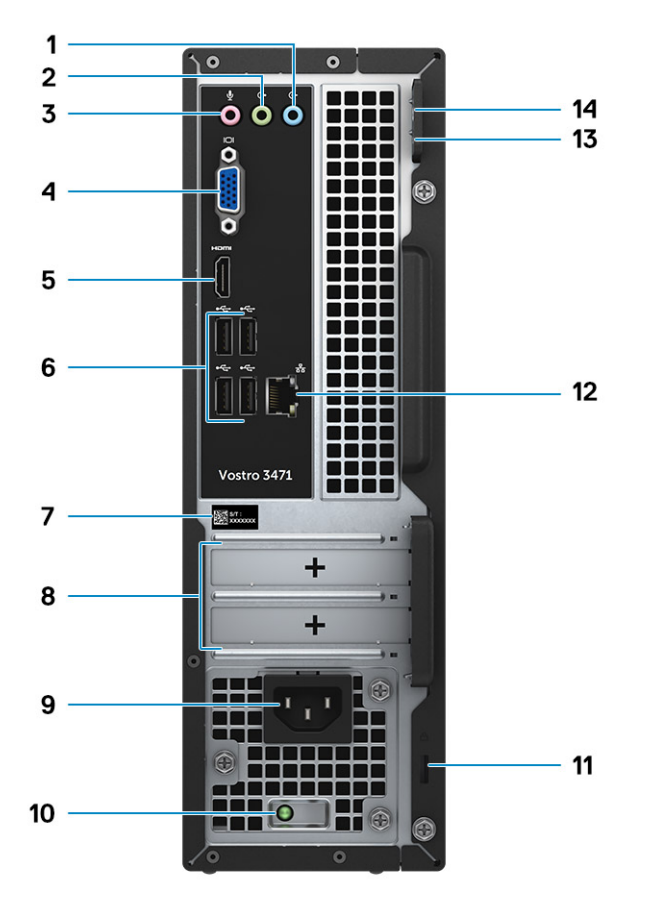

- 1. Line-In-Anschluss
- 2. Line-Out-Anschluss
- 3. Mikrofonanschluss
- 4. VGA-Anschluss
- 5. HDMI-Anschluss
- 6. USB-2.0-Anschlüsse (4)
- 7. Service-Tag-Nummer
- 8. Erweiterungskartensteckplätze
- 9. Netzanschluss-Port
- **10.** Diagnoseanzeige der Stromversorgung
- 11. Steckplatz für Kensington-Sicherheitsschloss
- 12. Netzwerkanschluss
- 13. Ring für das Vorhängeschloss 1
- 14. Ring für das Vorhängeschloss 2

# **Technische Daten**

() ANMERKUNG: Die angebotenen Konfigurationen können je nach Region variieren. Die folgenden Angaben enthalten nur die technischen Daten, die laut Gesetz im Lieferumfang Ihres Computers enthalten sein müssen. Wechseln Sie für weitere Informationen über die Konfiguration Ihres Computers zu Hilfe und Support auf Ihrem Windows-Betriebssystem und wählen Sie die Option zum Anzeigen der Informationen über Ihren Computer aus.

#### Themen:

- Abmessungen und Gewicht
- Systeminformationen
- Prozessor
- Betriebssystem
- Arbeitsspeicher
- Ports und Anschlüsse
- Kommunikation
- Video
- Audio
- Bei Lagerung
- Technische Angaben zum Netzteil
- Sicherheitshardware
- Einhaltung der Zulassungs- und Umweltschutzvorschriften

# **Abmessungen und Gewicht**

#### Tabelle 2. Abmessungen und Gewicht

| Funktion | Technische Daten   |
|----------|--------------------|
| Höhe     | 290 mm (11,4 Zoll) |
| Breite   | 92,6 mm (3,6 Zoll) |
| Tiefe    | 293 mm (11,5 Zoll) |
| Gewicht  | 4,8 kg (19,7 lb)   |

## Systeminformationen

#### Tabelle 3. Systeminformationen

| Funktion            | Technische Daten |
|---------------------|------------------|
| Chipsatz            | Intel B365       |
| DRAM-Busbreite      | 64 Bit           |
| Flash-EPROM         | 256 Mbit         |
| PCIe Clock Bus      | 100 MHz          |
| Externe Busfrequenz | DMI 3.0 – 8 GT/s |

### Prozessor

() ANMERKUNG: Die Prozessoranzahl stellt kein Maß für Leistung dar. Die Verfügbarkeit von Prozessoren kann je nach Region bzw. Land variieren und unterliegt Änderungen.

### **Betriebssystem**

Unterstützte Betriebssysteme

- Windows 10 Home (64 Bit)
- Windows 10 Professional (64 Bit)
- Ubuntu
- Windows 10 National Academy

# Arbeitsspeicher

#### Tabelle 4. Arbeitsspeicher

| Funktion                                              | Technische Daten                                                                                                    |
|-------------------------------------------------------|----------------------------------------------------------------------------------------------------|
| Minimale Speicherkonfiguration                        | 4 GB                                                                                                    |
| Maximale Speicherkonfiguration                        | 32 GB                                                                                                    |
| Anzahl der Steckplätze                                | 2                                                                                                    |
| Maximal unterstützte Speicherkapazität pro Steckplatz | <ul> <li>Steckplatzkonfiguration 1: 4 GB</li> <li>Steckplatzkonfiguration 2: 8 GB</li> <li>Steckplatzkonfiguration 3: 16 GB</li> </ul>                                                                                     |
| Arbeitsspeicheroptionen                               | <ul> <li>4 GB (4 GB x 1)</li> <li>8 GB (4 GB x 2 oder 8 GB x 1)</li> <li>12 GB (1 x 4 GB + 1 x 8 GB)</li> <li>16 GB (8 GB x 2 oder 16 GB x1)</li> <li>24 GB (8 GB x 1 + 16 GB x 1)</li> <li>32 GB (16 GB x 2)</li> </ul>   |
|                                                       | () ANMERKUNG: Bei den Speichermodulen handelt es sich<br>um vom Kunden austauschbare Einheiten (Customer<br>Replaceable Units, CRUs). Sie können erweitert werden.                                                         |
| Тур                                                   | Dual-Channel-DDR4                                                                                                    |
| Geschwindigkeit                                       | <ul> <li>Geschwindigkeitskonfiguration 1: Intel i5/i7 der 9. Generation ist<br/>2666 MHz</li> <li>Geschwindigkeitskonfiguration 2: Intel i3 der 9. Generation/Intel<br/>Pentium Gold/Intel Celeron ist 2400 MHz</li> </ul> |

# Ports und Anschlüsse

#### Tabelle 5. Externe Ports und Anschlüsse

| Beschreibung | Werte                   |
|--------------|-------------------------|
| Extern:      |                         |
| Netzwerk     | Ein RJ-45-Anschluss     |
| USB          | Zwei USB 3.1-Gen1-Ports |

| Beschreibung                                  | Werte                                                                                                    |
|-----------------------------------------------|----------------------------------------------------------------------------------------------------|
|                                               | Vier USB 2.0-Anschlüsse                                                                                             |
| Audio                                         | Ein Headset-Anschluss (Kopfhörer-und Mikrofon-Kombi) und eine<br>Leitungseingangs-/Leitungsausgangs-/Mikrofonbuchse |
| Video                                         | Ein HDMI 1.4b-Port und ein VGA-Port                                                                                 |
| Medienkartenlesegerät                         | Ein SD-Kartensteckplatz                                                                                             |
| Docking-Port                                  | Nicht unterstützt                                                                                                   |
| Netzadapteranschluss                          | NA                                                                                                    |
| Security (Sicherheit)                         | NA                                                                                                    |
| ExpressCard                                   | Nicht unterstützt                                                                                                   |
| Smart Card-Leser                              | Nicht unterstützt                                                                                                   |
| Legacy-Ports                                  | Nicht unterstützt                                                                                                   |
| Micro uSIM (Subscriber Identity Module)-Karte | Nicht unterstützt                                                                                                   |
| Tabelle 6. Interne Ports und Anschlüsse       |                                                                                                    |
| Beschreibung                                  | Werte                                                                                                    |
| Intern:                                       |                                                                                                    |
| Erweiterungskarten                            | Ein PClex16-Erweiterungskartensteckplatz und ein PClex1-<br>Erweiterungskartensteckplatz.                           |

k. A.

Ein SATA-Steckplatz für 3,5-Zoll-HDD (oder zwei SATA-Steckplätze für 2,5-Zoll-HDD) und ein SATA-Steckplatz für ODD.

 Ein M.2-2230-Steckplatz für WLAN- und Bluetooth-Kombi-Karte

· Ein M.2 2230/2280-Steckplatz für SATA-Solid-State-Laufwerk

Werte

(i) ANMERKUNG: Weitere Informationen über die Funktionen der verschiedenen Arten von M.2-Karten finden Sie im Knowledge Base-Artikel SLN301626.

# Kommunikation

### Ethernet

mSATA-Steckplätze

SATA-Steckplätze

M.2

### Tabelle 7. Ethernet – Technische Daten

| Beschreibung     | Werte                                              |
|------------------|----------------------------------------------------|
| Modellnummer     | REALTEK RTL8111H PCI-e Gigabit-Ethernet-Controller |
| Übertragungsrate | 10/100/1000                                        |

### Wireless-Modul

### Tabelle 8. Wireless-Modul – Technische Daten

### Beschreibung

Modellnummer

Qualcomm DW1707

| Beschreibung                | Werte                                                                      |
|-----------------------------|----------------------------------------------------------------------------|
| Übertragungsrate            | Bis zu 150 Mbit/s                                                          |
| Unterstützte Frequenzbänder | 2,4 GHz                                                                    |
| WLAN-Standards              | WiFi 802.11b/g/n                                                           |
| Verschlüsselung             | <ul> <li>WEP 64 Bit und 128 Bit</li> <li>AES-CCMP</li> <li>TKIP</li> </ul> |
| Bluetooth                   | Bluetooth 4.0                                                              |

# Video

#### Tabelle 9. Technische Daten zu separaten Grafikkarten

#### Separate Grafikkarte

| Controller     | Unterstützung für externe Anzeigen | Speichergröße | Speichertyp |
|----------------|------------------------------------|---------------|-------------|
| NVIDIA GT730LP | 1xHDMI/1xDVI-D/1xVGA               | 2 GB          | GDDR5       |

#### Tabelle 10. Integrierte Grafikkarte - Technische Daten

#### Integrierte Grafikkarte

| Controller                | Unterstützung für externe Anzeigen | Speichergröße                         | Prozessor                                   |
|---------------------------|------------------------------------|---------------------------------------|---------------------------------------------|
| Intel UHD 630-Grafikkarte | Ein HDMI 1.4b-Port                 | Gemeinsam genutzter<br>Systemspeicher | Intel Core i3/i5/i7 der<br>8./9. Generation |
| Intel UHD-Grafikkarte 610 | Ein HDMI 1.4b-Port                 | Gemeinsam genutzter<br>Systemspeicher | Intel Cel, PDC                              |

## **Audio**

#### Tabelle 11. Audio

| Funktion      | Technische Daten                                                                                            |
|---------------|----------------------------------------------------------------------------------------------------|
| Controller    | Waves MaxxAudio Pro                                                                                         |
| Тур           | Vierkanal-High-Definition-Audio                                                                             |
| Schnittstelle | <ul> <li>Line-in-, Line-out- und Mikrofonanschlüsse mit Unterstützung<br/>für 5.1 Surround Sound</li> </ul> |

- Lautsprecher mit hoher Klangqualität
- Kombianschluss für Stereo-Headset/Mikrofon

# **Bei Lagerung**

Der Computer unterstützt eine der folgenden Konfigurationen:

- Eine 3,5-Zoll-Festplatte.
- Ein M.2-2230/2280-NVMe-Solid-State-Laufwerk.
- Eine 3,5-Zoll-Festplatte und ein M.2-2230/2280-NVMe-Solid-State-Laufwerk.
- Eine (oder zwei) 2,5-Zoll-Festplatte(n) und ein M.2-2230/2280-Solid-State-Laufwerk.
- Das primäre Laufwerk Ihres Computers variiert je nach Speicherkonfiguration. Mit einem M.2-Laufwerk ist das M.2-Laufwerk das primäre Laufwerk und bei Computern ohne M.2-Laufwerk ist das 3,5-Zoll- (oder 2,5-Zoll-)Festplattenlaufwerk das primäre Laufwerk.

#### Tabelle 12. Speicherspezifikationen

| Speichertyp                           | Schnittstellentyp            | Kapazität |
|---------------------------------------|------------------------------|-----------|
| Eine 3,5-Zoll-Festplatte              | SATA-AHCI, bis zu 6 Gbit/s   |           |
| Zwei 2,5-Zoll-Festplatten             | SATA-AHCI, bis zu 6 Gbit/s   |           |
| Ein M.2-2230/2280-SSD-Laufwerk        | SATA-AHCI, bis zu 6 Gbit/s   |           |
| Ein Slimline-DVD-RW-Laufwerk (9,5 mm) | SATA AHCI, bis zu 1,5 Gbit/s |           |

# **Technische Angaben zum Netzteil**

#### Tabelle 13. Netzteil

| Funktion         | Technische Daten                                                                             |
|------------------|----------------------------------------------------------------------------------------------|
| Eingangsspannung | 100–240 V Wechselspannung, 200–240 V Wechselspannung, 50–<br>60 Hz                           |
| Wattleistung     | <ul> <li>200 W APFC Hochspannung</li> <li>200 W, APFC, 100–240 V gesamter Bereich</li> </ul> |

· 200 W, EPA Bronze

# Sicherheitshardware

#### Tabelle 14. Sicherheitshardware

| Funktion            | Technische Daten                                                                                                    |
|---------------------|----------------------------------------------------------------------------------------------------|
| Sicherheitshardware | <ul> <li>Datenlöschung über das BIOS (Sicheres Löschen)</li> <li>Unterstützung für Computrace BIOS-Agent – unterstützt<br/>sowohl Computrace als auch Proactive Systems Management</li> </ul> |

- Separates TPM 2.0 (optional)
- · Deaktivierung des TPM über das BIOS (nur China)

# Einhaltung der Zulassungs- und Umweltschutzvorschriften

#### Tabelle 15. Einhaltung der Zulassungs- und Umweltschutzvorschriften

| Funktion                                                | Technische Daten                                                                                                    |
|---------------------------------------------------------|----------------------------------------------------------------------------------------------------|
| Einhaltung der Zulassungs- und Umweltschutzvorschriften | <ul> <li>Energy Star 7.1 (nur bei ausgewählten Konfigurationen verfügbar)</li> <li>FCC, UL</li> <li>1 Mio. Stunden MTBF (nur China, nach RTS)</li> </ul>                                             |
| Temperaturbereich                                       | <ul> <li>Betrieb: 10 °C bis 35 °C (50 °F bis 95 °F)</li> <li>Lagerung: -40 °C bis 65 °C (-40 °F bis 149 °F)</li> </ul>                                                                               |
| Relative Luftfeuchtigkeit                               | <ul> <li>Betrieb: 20 % bis 80 % (*max. Taupunkttemperatur = 26 °C)<br/>(nicht kondensierend)</li> <li>Lagerung: 5 % bis 95 % (+max. Taupunkttemperatur = 33 °C)<br/>(nicht kondensierend)</li> </ul> |
| Luftverschmutzungsklasse                                | G1 gemäß ISA-S71.04-1985                                                                                                    |

| Funktion       | Technische Daten                                                 |
|----------------|------------------------------------------------------------------|
| Erschütterung  | Erschütterung (max.)*: Betrieb = 0,26 GRMS; Lagerung = 1,37 GRMS |
| Stoßeinwirkung | Stoßeinwirkung (max.): Betrieb = 40 G†; Lagerung = 105 G†.       |

# System-Setup

4

Das System-Setup ermöglicht das Verwalten der -Hardware und das Festlegen von Optionen auf BIOS-Ebene. Mit dem System Setup (System-Setup) können Sie folgende Vorgänge durchführen:

- · Ändern der NVRAM-Einstellungen nach dem Hinzufügen oder Entfernen von Hardware
- Anzeigen der Hardwarekonfiguration des Systems
- Aktivieren oder Deaktivieren von integrierten Geräten
- Festlegen von Schwellenwerten für die Leistungs- und Energieverwaltung
- · Verwaltung der Computersicherheit

#### Themen:

- Aufrufen des System-Setups
- Navigationstasten
- Optionen des System-Setup
- Aktualisieren des BIOS unter Windows
- System- und Setup-Kennwort

### Aufrufen des System-Setups

- 1. Schalten Sie den Computer ein oder führen Sie einen Neustart durch.
- Drücken Sie unmittelbar nach Anzeige des weißen Dell-Logos auf F2. Die System-Setup-Seite wird angezeigt.
  - (i) ANMERKUNG: Wenn Sie zu lange gewartet haben und bereits das Betriebssystem-Logo angezeigt wird, warten Sie, bis der Desktop angezeigt wird. Fahren Sie dann den Computer herunter und versuchen Sie es erneut.
  - ANMERKUNG: Nach Anzeige des Dell-Logos können Sie auch die Taste F12 drücken und dann das BIOS-Setup
     auswählen.

### Navigationstasten

Die folgende Tabelle zeigt die Navigationstasten im System-Setup.

(i) ANMERKUNG: Bei den meisten Optionen im System-Setup werden Änderungen zunächst nur gespeichert und erst beim nächsten Start des Systems wirksam.

#### **Tabelle 16. Navigationstasten**

| Tasten                            | Navigation                                                                                                    |
|-----------------------------------|----------------------------------------------------------------------------------------------------|
| Pfeil nach oben                   | Zurück zum vorherigen Feld                                                                                                    |
| Pfeil nach unten                  | Weiter zum nächsten Feld                                                                                                    |
| <eingabetaste></eingabetaste>     | Ermöglicht die Eingabe eines Wertes im ausgewählten Feld (falls zutreffend) oder das Verfolgen des Links in<br>dem Feld.                                                                                                    |
| <leertaste></leertaste>           | Öffnet oder schließt gegebenenfalls eine Dropdown-Liste.                                                                                                    |
| <tabulatortaste></tabulatortaste> | Weiter zum nächsten Fokusbereich. <ul> <li>ANMERKUNG: Nur f ür den Standard-Grafikbrowser</li> </ul>                                                                                                    |
| <esc></esc>                       | Wechselt zur vorherigen Seite, bis das Hauptfenster angezeigt wird. Durch Drücken der Esc-Taste im<br>Hauptfenster wird eine Meldung angezeigt, die Sie auffordert, alle nicht gespeicherten Änderungen zu<br>speichern. Anschließend wird das System neu gestartet. |
| <f1></f1>                         | Zeigt die Hilfedatei des System-Setups an.                                                                                                    |

# **Optionen des System-Setup**

() ANMERKUNG: Je nach und den installierten Geräten werden manche der in diesem Abschnitt beschriebenen Elemente möglicherweise nicht angezeigt.

### **Optionen des Bildschirms "General" (Allgemein)**

In diesem Abschnitt werden die primären Hardwarefunktionen des Computers aufgelistet.

| Option                     | Beschreibung                                                                                                    |                                                                                                    |
|----------------------------|----------------------------------------------------------------------------------------------------|----------------------------------------------------------------------------------------------------|
| System<br>Information      | <ul> <li>System Information (Systeminformationen): Angezeigt werden "BIOS Version", "Service Tag", "Asset Tag",<br/>"Ownership Tag", "Ownership Date", "Manufacture Date" und "Express Service Code" (BIOS-Version,<br/>Service-Tag-Nummer, Systemkennnummer, Besitzkennnummer, Besitzdatum, Herstellungsdatum und der<br/>Express-Servicecode).</li> <li>Memory Information (Speicherinformationen): Angezeigt werden Memory Installed, Memory Available,<br/>Memory Speed, Memory Channels Mode, Memory Technology, DIMM 1 Size, DIMM 2 Size (Installierter<br/>Speicher, Verfügbarer Speicher, Speichergeschwindigkeit, Speicherkanalmodus, Speichertechnologie,<br/>DIMM-1-Größe und DIMM-2-Größe).</li> <li>Processor Information (Prozessorinformationen): Angezeigt werden Processor Type, Core Count, Processor<br/>ID Ourrent Clock Speed, Minimum Clock Speed, Maximum Clock Speed, Processor I 2 Coobe, Processor</li> </ul> |                                                                                                    |
|                            | Cache, HT Capabl<br>Minimale Taktrate,<br>64-Bit-Technologi                                                                                                    | e und 64-Bit Technology (Prozessortyp, Anzahl der Kerne, Prozessor-ID, Aktuelle Taktrate,<br>Maximale Taktrate, L2-Cache des Prozessors, L3-Cache des Prozessors, HT-Fähigkeit und<br>e).                                                                                                    |
|                            | <ul> <li>Device Information<br/>SATA-3, LOM MA<br/>Device, Video BIOS<br/>Bluetooth Device (<br/>Controller, Audio-C<br/>Videospeicher, Bild</li> </ul>                                                                                                    | n (Geräteinformationen): Angezeigt werden Primary Hard Drive, SATA-0, SATA-1, SATA-2,<br>C Address, Video Controller, Audio Controller, WiFi Device, M.2PCle SSD-0, Dock eSATA<br>S Version, Video Memory, Panel Type, Native Resolution, WiGig Device, Cellular Device,<br>Primäre Festplatte, SATA-0, SATA-1, SATA-2, SATA-3, LOM-MAC-Adresse, Video-<br>Controller, Wi-Fi-Gerät, M.2-PCle SSD-0, eSATA-Docking-Gerät, Video-BIOS-Version,<br>Ischirmtyp, native Auflösung, WiGig-Gerät, Mobiltelefon,, Bluetooth-Gerät). |
| Boot Sequence              | Boot Sequence                                                                                                    | Ermöglicht das Ändern der Reihenfolge, in der der Computer das Betriebssystem zu<br>finden versucht. Die Optionen sind:                                                                                                    |
|                            |                                                                                                    | <ul><li>Windows Boot Manager</li><li>PEBOOT</li></ul>                                                                                                    |
|                            |                                                                                                    | Standardmäßig sind alle Optionen aktiviert. Sie können beliebige Optionen deaktivieren oder die Startreihenfolge ändern.                                                                                                    |
|                            | Boot List Options                                                                                                    | Hiermit können Sie die Optionen der Startliste ändern.                                                                                                    |
|                            |                                                                                                    | <ul><li>Legacy</li><li>UEFI (Standardeinstellung)</li></ul>                                                                                                    |
| Advanced Boot              | Mit dieser Option könr                                                                                                    | nen Sie ROMs der Legacy-Option laden.                                                                                                    |
| Options                    | <ul> <li>Standardmäßig ist</li> <li>Mit dieser Option I</li> <li>Legacy Boot (Leg</li> </ul>                                                                                                    | die Option <b>Enable Legacy Option ROMs</b> (ROMs der Legacy-Option aktivieren) aktiviert.<br>können Sie ROMs der Legacy-Option laden. Standardmäßig ist die Option <b>Enable Attempt</b><br>gacy-Startversuch aktivieren) deaktiviert.                                                                                                    |
| UEFI Boot Path<br>Security | Mit dieser Option könr<br>Systemstartmenü aufo                                                                                                    | nen Sie steuern, ob Benutzer beim Starten eines UEFI-Startpfads aus dem F12-<br>gefordert werden, ein Administratorkennwort einzugeben.                                                                                                    |
|                            | <ul> <li>Always, Except I</li> <li>Always (Immer)</li> <li>Nie</li> </ul>                                                                                                    | nternal HDD (Immer, außer interne Festplatte) (Standardeinstellung)                                                                                                    |
| Date/Time                  | Ermöglicht das Änderr                                                                                                    | n von Datum und Uhrzeit.                                                                                                    |
|                            |                                                                                                    |                                                                                                    |

### Optionen des Bildschirms "System Configuration" (Systemkonfiguration)

| Option                   | Beschreibung                                                                                                    |
|--------------------------|----------------------------------------------------------------------------------------------------|
| Integrated NIC           | Ermöglicht die Konfiguration des integrierten Netzwerk-Controllers. Die Optionen sind:                                                                                                    |
|                          | <ul> <li>Deaktiviert</li> <li>Enabled (Aktiviert)</li> <li>Enabled w/PXE (mit PXE aktiviert): Diese Option ist standardmäßig aktiviert.</li> </ul>                                                                                                    |
| SATA Operation           | Ermöglicht die Konfiguration des integrierten SATA-Festplatten-Controllers. Die Optionen sind:                                                                                                    |
|                          | <ul> <li>Deaktiviert</li> <li>AHCI</li> <li>RAID On (Standardeinstellung)</li> </ul>                                                                                                    |
| Drives                   | Ermöglicht die Konfiguration der integrierten SATA-Laufwerke. Alle Laufwerke sind standardmäßig aktiviert. Die<br>Optionen sind:                                                                                                    |
|                          | <ul> <li>SATA-0</li> <li>SATA-1</li> <li>SATA-2</li> <li>SATA-3</li> </ul>                                                                                                    |
| SMART Reporting          | Dieses Feld steuert, ob während des Systemstarts Fehler zu den integrierten Festplatten gemeldet werden. Diese<br>Technologie ist Teil der SMART-Spezifikation (Self-Monitoring Analysis and Reporting Technology). Diese Option<br>ist standardmäßig deaktiviert.                       |
|                          | Enable SMART Reporting (SMART-Berichte aktivieren)                                                                                                    |
| USB Configuration        | Mit diesem Feld wird der integrierte USB-Controller konfiguriert. Wenn "Boot Support"<br>(Systemstartunterstützung) aktiviert ist, kann das System von jedem USB-Massenspeichergerätetyp<br>(Festplattenlaufwerk, Speicherstick, Diskette) gestartet werden.                             |
|                          | Wenn der USB-Anschluss aktiviert ist, wird ein an dieser Schnittstelle angeschlossenes Gerät aktiviert und ist für das Betriebssystem verfügbar.                                                                                                    |
|                          | Wenn der USB-Anschluss deaktiviert ist, kann das Betriebssystem kein dort angeschlossenes Gerät erkennen.                                                                                                    |
|                          | <ul> <li>Enable USB Boot Support (USB-Startunterstützung aktivieren) (Standardeinstellung)</li> <li>Enable Front USB Ports (Vordere USB-Anschlüsse aktivieren) (Standardeinstellung)</li> <li>Enable Rear USB Ports (Hintere USB-Anschlüsse aktivieren) (Standardeinstellung)</li> </ul> |
|                          | () ANMERKUNG: USB-Tastatur und -Maus funktionieren im BIOS ungeachtet dieser Einstellungen immer.                                                                                                    |
| Front USB                | Dieses Feld ermöglicht die USB-Konfiguration an der Vorderseite.                                                                                                    |
| Configuration            | <ul> <li>Front Port 1 (Bottom Right)* (Vorderer Port 1 (unten rechts)) (Standardeinstellung)</li> <li>Front Port 2 (Bottom Left)* (Vorderer Port 2 (unten links)) (Standardeinstellung)</li> </ul>                                                                                       |
|                          | *Kennzeichnet einen USB-3.0-fähigen Port                                                                                                    |
| Rear USB                 | Dieses Feld ermöglicht die USB-Konfiguration an der Vorderseite.                                                                                                    |
| Configuration            | <ul> <li>Rear Port 1 (Rückseitiger Anschluss 1)</li> <li>Rear Port 2 (Rückseitiger Anschluss 2)</li> <li>Rear Port 3 (Rückseitiger Port 3) (mit RJ-45)</li> <li>Rear Port 4 (mit RJ-45)</li> </ul>                                                                                       |
|                          | *Kennzeichnet einen USB-3.0-fähigen Port                                                                                                    |
| Audio                    | Dieses Feld ermöglicht das Aktivieren und Deaktivieren des integrierten Audio-Controllers. Standardmäßig ist die<br>Option <b>Enable Audio</b> (Audio aktivieren) ausgewählt.                                                                                                    |
| Miscellaneous<br>Devices | Ermöglicht die Aktivierung oder Deaktivierung von Enabled Secure Digital (SD) Card (SD-Karte aktiviert)<br>(Standardeinstellung).                                                                                                    |

### **Bildschirm Optionen**

#### Beschreibung

Primary Display

Option

Diese Option legt fest, welcher Video-Controller zum primären Display wird, wenn mehrere Controller im System verfügbar sind.

- Auto (Automatisch): Diese Option ist standardmäßig aktiviert.
- Intel HD-Grafikkarte

### **Optionen des Bildschirms "Security" (Sicherheit)**

| Option                                     | Beschreibung                                                                                                    |
|--------------------------------------------|----------------------------------------------------------------------------------------------------|
| Admin Password                             | Ermöglicht das Einrichten, Ändern oder Löschen des Administratorkennworts (Admin).<br>(i) ANMERKUNG: Vor dem Einrichten des System- und Festplattenkennworts müssen Sie das<br>Administratorkennwort festlegen. Durch Löschen des Administratorkennworts werden auch das<br>Systemkennwort und das Festplattenkennwort automatisch gelöscht.                                                                                                    |
|                                            | (i) ANMERKUNG: Erfolgreiche Kennwortänderungen werden sofort wirksam.                                                                                                    |
|                                            | Standardeinstellung: Not set (Nicht eingestellt)                                                                                                    |
| System Password                            | Ermöglicht das Einrichten, Ändern oder Löschen des System-Kennworts.                                                                                                    |
|                                            | Standardeinstellung: Not set (Nicht eingestellt)                                                                                                    |
| Internal HDD-0<br>Password                 | Ermöglicht das Einrichten, Ändern oder Löschen des Kennworts der internen Festplatte.      (i) ANMERKUNG: Erfolgreiche Kennwortänderungen werden sofort wirksam.                                                                                                    |
|                                            | Standardeinstellung: Not set (Nicht eingestellt)                                                                                                    |
| Internal HDD-1<br>Password                 | Ermöglicht das Einrichten, Ändern oder Löschen des Kennworts der internen Festplatte.  (i) ANMERKUNG: Erfolgreiche Kennwortänderungen werden sofort wirksam.                                                                                                    |
|                                            | Standardeinstellung: Not set (Nicht eingestellt)                                                                                                    |
| Password Change                            | Ermöglicht das Aktivieren der Deaktivierungsberechtigung bezüglich der System- und Festplattenkennwörter,<br>wenn das Administratorkennwort festgelegt ist.                                                                                                    |
|                                            | Standardeinstellung: Allow Non-Admin Password Changes (Änderungen an anderen Kennwörtern als dem Administratorkennwort zulassen) ist ausgewählt.                                                                                                    |
| UEFI-Kapsel<br>Firmware-<br>Aktualisierung | Diese Option steuert, ob das System BIOS-Aktualisierungen über UEFI Capsule-Aktualisierungspakete zulässt.<br>Diese Option ist standardmäßig aktiviert.                                                                                                    |
| Non-Admin Setup<br>Changes                 | Mit dieser Option können Sie bestimmen, ob Änderungen an der Einrichtungsoption bei festgelegtem<br>Administratorkennwort zulässig sind. Wenn diese Option deaktiviert ist, sind die Einrichtungsoptionen durch das<br>Administratorkennwort gesperrt.                                                                                                    |
| TPM 2.0 Security                           | Ermöglicht das Aktivieren des TPM (Trusted Platform Module, vertrauenswürdiges Plattformmodul) während des POST. Die Optionen sind:                                                                                                    |
|                                            | <ul> <li>TPM On (TPM eingeschaltet) – standardmäßig aktiviert</li> <li>Clear (Löschen)</li> <li>PPI Bypass for Enabled Commands (PPI-Kennwortumgehung für aktivierte Befehle)</li> <li>PPI Bypass for Disabled Commands (PPI-Kennwortumgehung für deaktivierte Befehle)</li> <li>PPI Bypass for Clear Command (PPI-Kennwortumgehung für Lösch-Befehl)</li> <li>Attestation Enable (Bestätigung aktivieren) – standardmäßig aktiviert</li> <li>Key Storage Enable (Schlüsselspeicher aktivieren) – standardmäßig aktiviert</li> <li>SHA-256 (standardmäßig aktiviert)</li> </ul> |

| Option                     | Beschreibung                                                                                                    |  |
|----------------------------|----------------------------------------------------------------------------------------------------|--|
|                            | <ul> <li>Deaktiviert</li> <li>Enabled (Aktiviert) – standardmäßig aktiviert</li> </ul>                                                                                               |  |
|                            | () ANMERKUNG: Für TPM1.2/2.0-Up- oder Downgrades laden Sie das TPM-Wrappertool (Software) herunter.                                                                                  |  |
| Computrace                 | Ermöglicht das Aktivieren oder Deaktivieren der optionalen Computrace-Software. Die Optionen sind:                                                                                   |  |
|                            | <ul> <li>Deactivate (Ausschalten)</li> <li>Disable (Deaktivieren)</li> <li>Activate (Aktivieren)</li> </ul>                                                                          |  |
|                            | () ANMERKUNG: Mit den Optionen "Activate" (Aktivieren) und "Disable" (Deaktivieren) wird die Funktion dauerhaft aktiviert oder deaktiviert. Keine weiteren Änderungen sind zulässig. |  |
|                            | Standardeinstellung: Deactivate (Ausschalten)                                                                                                    |  |
| Master Password<br>Lockout | Die Option "Enable Master Password Lockout" (Sperrung des Masterkennworts aktivieren) ist nicht<br>standardmäßig aktiviert.                                                          |  |
| SIMM Security              | Ermöglicht das Aktivieren oder Deaktivieren der zusätzlichen UEFI-SIMM-Sicherheitsmaßnahmen.                                                                                         |  |
| Mitigation                 | Standardeinstellung: "SIMM Security Mitigation" (SIMM-Sicherheitsmaßnahmen) ist nicht ausgewählt.                                                                                    |  |

# **Optionen des Bildschirms "Secure Boot" (Sicherer Start)**

| Option                                                               | Beschreibung                                                                                                    |
|----------------------------------------------------------------------|----------------------------------------------------------------------------------------------------|
| Secure Boot<br>Enable                                                | Diese Option aktiviert oder deaktiviert die Funktion Secure Boot (Sicherer Start).                                                                                                    |
|                                                                      | Standardeinstellung: Nicht aktiviert                                                                                                    |
| Secure Boot Mode                                                     | <ul> <li>Deployed Mode (Modus "Bereitgestellt") (Standardeinstellung)</li> <li>Audit Mode (Auditmodus)</li> </ul>                                                                                                    |
| Expert Key<br>Management<br>(Erweiterte<br>Schlüsselverwalltu<br>ng) | Die Sicherheitsschlüssel-Datenbanken können nur bearbeitet werden, wenn sich das System im benutzerdefinierten Modus befindet. Die Option <b>Enable Custom Mode</b> (Benutzerdefinierten Modus aktivieren) ist standardmäßig deaktiviert. Die Optionen sind:                                                                                                    |
|                                                                      | <ul> <li>PK (Standardeinstellung)</li> <li>KEK</li> <li>db</li> <li>dbx</li> </ul>                                                                                                    |
|                                                                      | Wenn Sie den <b>Custom Mode</b> (Benutzerdefinierter Modus) aktivieren, werden die relevanten Optionen für <b>PK, KEK, db und dbx</b> angezeigt. Die Optionen sind:                                                                                                    |
|                                                                      | <ul> <li>Save to File (In Datei speichern) – Speichert den Schlüssel in einer vom Benutzer ausgewählten Datei.</li> <li>Replace from File (Aus Datei ersetzen) – Ersetzt den aktuellen Schlüssel durch einen Schlüssel aus einer vom Benutzer ausgewählten Datei.</li> <li>Append from File (Anhängen aus Datei) – Fügt einen Schlüssel aus einer vom Benutzer ausgewählten Datei zur aktuellen Datenbank hinzu.</li> <li>Delete (Löschen) – Löscht den ausgewählten Schlüssel.</li> <li>Reset All Keys (Alle Schlüssel zurücksetzen) – Setzt auf Standardeinstellungen zurück.</li> <li>Delete All Keys (Alle Schlüssel löschen) – Löscht alle Schlüssel.</li> </ul> |
|                                                                      | () ANMERKUNG: Wenn Sie den Custom Mode (Benutzerdefinierter Modus) deaktivieren, werden sämtliche vorgenommenen Änderungen gelöscht und die Schlüssel auf ihre Standardeinstellungen zurückgesetzt.                                                                                                    |

### **Optionen des Bildschirms Intel Software Guard-**Erweiterungen

### Option

### **Beschreibung**

Intel SGX Enable

Ermöglicht die Bereitstellung einer sicheren Umgebung für die Ausführung von Codes bzw. die Speicherung vertraulicher Informationen im Kontext des Hauptbetriebssystems. Die Optionen sind:

- Deaktiviert •
- Enabled (Aktiviert)
- Software Controlled (Softwaregesteuert) (Standardeinstellung)

Enclave Memory Mit dieser Option wird die Größe der Speicherreserve von SGX-Enklaven festgelegt (SGX Enclave Reserve Size Memory Size). Die Optionen sind:

- 32 MB •
- 64 MB •
- 128 MB

### **Optionen des Bildschirms "Performance" (Leistung)**

| Option                | Beschreibung                                                                                                    |
|-----------------------|----------------------------------------------------------------------------------------------------|
| Multi Core<br>Support | In diesem Feld wird angegeben, ob einer oder alle Cores des Prozesses aktiviert sind. Die Leistung mancher<br>Anwendungen verbessert sich mit zusätzlichen Cores. Diese Option ist standardmäßig aktiviert. Hiermit können<br>Sie die Multi Core-Unterstützung für den Prozessor aktivieren oder deaktivieren. Der installierte Prozessor<br>unterstützt zwei Cores. Wenn Sie die Multi Core-Unterstützung aktivieren, werden zwei Cores aktiviert. Bei<br>Deaktivierung wird ein Core aktiviert. |
|                       | <ul> <li>All (Alle) – standardmäßig aktiviert</li> <li>1</li> <li>2</li> <li>3</li> </ul>                                                                                                    |
| Intel SpeedStep       | Ermöglicht das Aktivieren oder Deaktivieren der Intel SpeedStep-Funktion.                                                                                                    |
|                       | Enable Intel SpeedStep (Intel SpeedStep aktivieren)                                                                                                    |
|                       | Standardeinstellung: Die Option ist aktiviert.                                                                                                    |
| C-States Control      | Ermöglicht das Aktivieren oder Deaktivieren der zusätzlichen Prozessor-Ruhezustände.<br>C-States (C-Zustände)<br>Standardeinstellung: Die Option ist aktiviert.                                                                                                    |
| Intel TurboBoost      | Ermöglicht das Aktivieren oder Deaktivieren des Intel TurboBoost-Modus für den Prozessor.<br>Enable Intel TurboBoost (Intel TurboBoost aktivieren) (Standardeinstellung)                                                                                                    |

## **Optionen des Bildschirms "Power Management"** (Energieverwaltung)

#### Option Beschreibung

AC Recovery

Ermöglicht die Aktivierung oder Deaktivierung des automatischen Einschaltens des Computers, wenn das Netzteil angeschlossen ist.

- Power Off (Ausschalten, Standardeinstellung)
- Einschalten
- Last Power State (Letzter Energiestatus)

| Option                                 | Beschreibung                                                                                                    |
|----------------------------------------|----------------------------------------------------------------------------------------------------|
| Enable Intel Speed<br>Shift Technology | Diese Option wird verwendet, um die Unterstützung für Intel Speed Shift-Technologie zu aktivieren oder zu<br>deaktivieren. Diese Option ist standardmäßig aktiviert.                                                                                                    |
| Auto On Time                           | <ul> <li>Ermöglicht das Festlegen der Zeit zum automatischen Einschalten des Computers. Die Optionen sind:</li> <li>Deaktiviert</li> <li>Every Day (Jeden Tag)</li> <li>Weekdays (Wochentags)</li> <li>Select Days (Tage auswählen)</li> <li>Standardeinstellung: Disabled (Deaktiviert)</li> </ul>                                                                                                    |
| Deep Sleep<br>Control                  | <ul> <li>Hier können Sie die Stromsparkapazität des Systems im Modus Herunterfahren (S5) oder Hybernate (S4) festlegen.</li> <li>Disabled (Deaktiviert) (Standardeinstellung)</li> <li>Enabled in S5 only (Nur in S5 aktiviert)</li> <li>Enabled in S4 and S5 (Nur in S5 und S4 aktiviert)</li> </ul>                                                                                                    |
| USB Wake<br>Support                    | <ul> <li>Ermöglicht die Aktivierung von USB-Geräten, um das System aus dem Standby-Modus zu holen.</li> <li>ANMERKUNG: Diese Funktion kann nur dann verwendet werden, wenn ein Netzadapter angeschlossen ist. Wenn der Netzadapter im Standby-Modus entfernt wird, deaktiviert das System-Setup die Energieversorgung aller USB-Anschlüsse, um Energie zu sparen.</li> <li>Enable USB Wake Support (USB Wake Support aktivieren)</li> <li>Standardeinstellung: Die Option ist aktiviert.</li> </ul> |
| Wake on LAN/<br>WLAN                   | <ul> <li>Ermöglicht die Aktivierung oder Deaktivierung der Funktion, die den Computer aus dem Off-Zustand (Aus) hochfährt, wenn dies durch ein LAN-Signal ausgelöst wird.</li> <li>Disabled (Deaktiviert): diese Option ist standardmäßig aktiviert.</li> <li>LAN Only (Nur LAN)</li> <li>WLAN Only (Nur WLAN)</li> <li>LAN or WLAN (LAN oder WLAN)</li> <li>LAN with PXE Boot (LAN mit PXE-Start)</li> </ul>                                                                                       |
| Block Sleep                            | Mit dieser Option kann das Eintreten in den Ruhemodus (S3-Modus) in einer Betriebssystemumgebung blockiert<br>werden.<br>Block Sleep (S3 state) (Ruhezustand blockieren – S3-Modus)<br>Standardeinstellung: die Option ist deaktiviert.                                                                                                    |

### **Optionen des Bildschirms "POST Behavior" (Verhalten beim POST)**

| Option          | Beschreibung                                                                                                    |
|-----------------|----------------------------------------------------------------------------------------------------|
| Numlock LED     | Diese Option gibt an, ob die NumLockLED bei Systemstart aktiviert werden soll.                                            |
|                 | Enable NumLock LED (NumLock-LED aktivieren): Die Option ist aktiviert.                                                    |
| Keyboard Errors | Diese Option legt fest, ob Tastaturfehler bei Systemstart gemeldet werden.                                                |
|                 | Enables Keyboard Error Detection (Erkennung von Tastaturfehlern aktivieren): Die Option ist standardmäßig aktiviert.      |
| Fastboot        | Ermöglicht die Beschleunigung des Startvorgangs durch Umgehung einiger der Kompatibilitätsschritte. Die<br>Optionen sind: |
|                 | <ul> <li>Minimal</li> <li>Thorough (Gründlich) (Standardeinstellung)</li> <li>Automatisch</li> </ul>                      |

| Option                 | Beschreibung                                                                                                    |  |
|------------------------|----------------------------------------------------------------------------------------------------|--|
| Extend BIOS            | Mit dieser Option wird eine zusätzliche Verzögerung vor dem Starten erstellt.                                                                                                    |  |
| POST Time              | <ul> <li>O Sekunden (Standardeinstellung)</li> <li>5 seconds (5 Sekunden)</li> <li>10 seconds (10 Sekunden)</li> </ul>                                                                                                    |  |
| Full Screen Logo       | . Diese Option zeigt ein Vollbildschirmlogo, wenn das Bild mit der Bildschirmauflösung übereinstimmt. Die Option<br>"Enable Full Screen Logo" (Vollbildschirmlogo aktivieren) ist nicht standardmäßig aktiviert.                                       |  |
| Warnings and<br>Errors | <ul> <li>Prompt on Warnings and Error (Meldung bei Warnungen und Fehlern): standardmäßig aktiviert</li> <li>Continue on Warnings (Bei Warnungen fortfahren)</li> <li>Continue on Warnings and Errors (Bei Warnungen und Fehlern fortfahren)</li> </ul> |  |

### Optionen des Bildschirms "Virtualization support" (Unterstützung der Virtualisierung)

| Option                                                                                                    | Beschreibung                                                                                                    |
|----------------------------------------------------------------------------------------------------|----------------------------------------------------------------------------------------------------|
| Virtualization Ermöglicht das Aktivieren oder Deaktivieren der Intel Virtualization Technology (Intel-Virtualisierung |                                                                                                    |
|                                                                                                    | Enable Intel Virtualization Technology (Intel-Virtualisierungstechnologie aktivieren) (Standard).                                                                                                   |
| VT for Direct I/O                                                                                                    | Aktiviert oder deaktiviert die Nutzung der von der Intel®-Virtualisierungstechnologie für direktes E/A<br>bereitgestellten zusätzlichen Hardwarefunktionen durch den VMM (Virtual Machine Monitor). |
|                                                                                                    | Enable VT for Direct I/O (VT für direkte E/A aktivieren) – standardmäßig aktiviert.                                                                                                    |

### Wireless-Optionen des Bildschirms

| Option          | Beschreibung                                                                |
|-----------------|-----------------------------------------------------------------------------|
| Wireless Device | Ermöglicht die Aktivierung oder Deaktivierung der internen Wireless-Geräte. |
| Enable          | • WLAN/WiGig (Standardeinstellung)                                          |
|                 | Bluetooth (Standardeinstellung)                                             |

### **Optionen für die erweiterte Konfiguration**

| Option | Beschreibung                              |  |
|--------|-------------------------------------------|--|
| ASPM   | Ermöglicht das Festlegen des ASPM-Levels. |  |
|        | • Auto (Standardeinstellung)              |  |

- Deaktiviert
- L1 Only (Nur L1)

### **Optionen des Bildschirms "Maintenance" (Wartung)**

| Option        | Beschreibung                                                                                                    |
|---------------|----------------------------------------------------------------------------------------------------|
| Service Tag   | Zeigt die Service-Tag-Nummer des Computers an.                                                                                        |
| Asset Tag     | Ermöglicht es, eine Systemkennnummer zu definieren, wenn noch keine festgelegt wurde. Diese Option ist standardmäßig nicht aktiviert. |
| SERR Messages | Dieses Feld steuert den SERR-Meldungsmechanismus. Für einige Grafikkarten werden SERR-Meldungen vorausgesetzt.                        |

| Option                 | Beschreibung                                                                                                    |
|------------------------|----------------------------------------------------------------------------------------------------|
|                        | Enable SERR Messages (SERR-Meldungen aktivieren)(Standard)                                                                                                    |
| BIOS Downgrade         | Dieses Feld steuert das Zurücksetzen der Systemfirmware auf frühere Versionen.                                                                                                    |
|                        | Ermöglicht BIOS-Downgrade (standardmäßig aktiviert)                                                                                                    |
| Data Wipe              | Dieses Feld ermöglicht es dem Benutzer, Daten von allen internen Speichergeräten zu löschen.                                                                                                    |
| BIOS Recovery          | Diese Option ermöglicht die Wiederherstellung bestimmter beschädigter BIOS-Bedingungen von einer<br>Wiederherstellungsdatei auf der primären Festplatte des Benutzers oder auf einem externen USB-Stick.<br>Standardmäßig aktiviert. |
| First Power On<br>Date | Mit dieser Option können Sie das Besitzdatum einstellen. Diese Option ist standardmäßig deaktiviert.                                                                                                    |

### **Optionen im Fenster des Systemprotokolls**

### Option Beschreibung

BIOS Events Ermöglicht das Anzeigen und Löschen von POST-Ereignissen des System-Setup-Programms (BIOS).

### SupportAssist System Resolution (SupportAssist-Systemproblemlösung)

| Option                        | Beschreibung                                                                                                    |
|-------------------------------|----------------------------------------------------------------------------------------------------|
| Auto OS Recovery<br>Threshold | <ul> <li>Ermöglicht die Steuerung des automatischen Systemstartablaufs für das SupportAssist-System. Optionen sind:</li> <li>Aus</li> <li>1</li> <li>2 (Enabled by default) (Standardmäßig aktiviert)</li> </ul> |
| SupportAssist OS<br>Recovery  | Ermöglicht das Wiederherstellen der SupportAssist OS Recovery (standardmäßig aktiviert)                                                                                                    |

# Aktualisieren des BIOS unter Windows

Es wird empfohlen, Ihr BIOS (System-Setup) beim Austauschen der Systemplatine oder wenn eine Aktualisierung verfügbar ist, zu aktualisieren.

(i) ANMERKUNG: Wenn BitLocker aktiviert ist, muss es vor dem Aktualisieren des System-BIOS vorübergehend deaktiviert und nach der BIOS-Aktualisierung wieder aktiviert werden.

- 1. Den Computer neu starten.
- 2. Rufen Sie die Website Dell.com/support auf.
  - Geben Sie die Service Tag (Service-Tag-Nummer) oder den Express Service Code (Express-Servicecode) ein und klicken Sie auf Submit (Absenden).
  - Klicken Sie auf **Detect Product** und befolgen Sie die Anweisungen auf dem Bildschirm.
- 3. Wenn Sie das Service-Tag nicht finden oder ermitteln können, klicken Sie auf Choose from all products.
- 4. Wählen Sie die Kategorie Products aus der Liste aus.

#### (i) ANMERKUNG: Wählen Sie die entsprechende Kategorie aus, um zur Produktseite zu gelangen.

- 5. Wählen Sie Ihr Computermodell aus. Die Seite Product Support (Produktunterstützung) wird auf Ihrem Computer angezeigt.
- 6. Klicken Sie auf **Get drivers** und klicken Sie auf **Drivers and Downloads**. Der Abschnitt "Drivers and Downloads" wird angezeigt.
- 7. Klicken Sie auf Find it myself.

- 8. Klicken Sie auf **BIOS** zur Anzeige der BIOS-Versionen.
- 9. Suchen Sie die neueste BIOS-Datei und klicken Sie auf **Download**.
- Wählen Sie im Fenster Please select your download method below (Wählen Sie unten die Download-Methode) die bevorzugte Download-Methode aus. Klicken Sie dann auf Download Now (Jetzt herunterladen). Das Fenster File Download (Dateidownload) wird angezeigt.
- 11. Klicken Sie auf **Save (Speichern)**, um die Datei auf Ihrem Computer zu speichern.
- Klicken Sie auf Run (Ausführen), um die aktualisierten BIOS-Einstellungen auf Ihrem Computer zu speichern. Befolgen Sie die Anweisungen auf dem Bildschirm.

# System- und Setup-Kennwort

#### Tabelle 17. System- und Setup-Kennwort

| Kennworttyp                      | Beschreibung                                                                                                    |
|----------------------------------|----------------------------------------------------------------------------------------------------|
| System password (Systemkennwort) | Dies ist das Kennwort, das Sie zur Anmeldung beim System<br>eingeben müssen.                                                  |
| Setup password (Setup-Kennwort)  | Dies ist das Kennwort, das Sie für den Zugriff auf und Änderungen<br>an den BIOS-Einstellungen des Computers eingeben müssen. |

Sie können ein Systemkennwort und ein Setup-Kennwort zum Schutz Ihres Computers erstellen.

VORSICHT: Die Kennwortfunktionen bieten einen gewissen Schutz für die auf dem System gespeicherten Daten.

- VORSICHT: Wenn Ihr Computer nicht gesperrt und unbeaufsichtigt ist, kann jede Person auf die auf dem System gespeicherten Daten zugreifen.
- (i) ANMERKUNG: System- und Setup-Kennwortfunktionen sind deaktiviert

### Zuweisen eines System- oder Setup-Passworts

### Sie können ein neues System or Admin Password (System-oder Admin-Kennwort) nur zuweisen, wenn der Zustand Not Set (Nicht eingestellt) ist.

Um das System-Setup aufzurufen, drücken Sie unmittelbar nach einem Einschaltvorgang oder Neustart die Taste F2.

- Wählen Sie im Bildschirm System BIOS (System-BIOS) oder System Setup (System-Setup) die Option Security (Sicherheit) aus und drücken Sie die Eingabetaste.
   Die Bildschirm System Sie die Eingabetaste.
  - Der Bildschirm Security (Sicherheit) wird angezeigt.
- 2. Wählen Sie System/Admin Password (System/Admin-Kennwort) und erstellen Sie ein Passwort im Feld Enter the new password (Geben Sie das neue Kennwort ein).

Verwenden Sie zum Zuweisen des Systemkennworts die folgenden Richtlinien:

- Kennwörter dürfen aus maximal 32 Zeichen bestehen.
- Das Kennwort darf die Zahlen 0 bis 9 enthalten.
- Lediglich Kleinbuchstaben sind zulässig, Großbuchstaben sind nicht zulässig.
- Die folgenden Sonderzeichen sind zulässig: Leerzeichen, ("), (+), (,), (-), (.), (/), (;), ([), (\), (]), (`).
- 3. Geben Sie das Systemkennwort ein, das Sie zuvor im Feld Neues Kennwort bestätigen eingegeben haben, und klicken Sie auf OK.
- 4. Drücken Sie die Taste "Esc", und eine Meldung fordert Sie zum Speichern der Änderungen auf.
- Drücken Sie auf "Y", um die Änderungen zu speichern. Der Computer wird neu gestartet.

## Löschen oder Ändern eines vorhandenen System- und Setup-Kennworts

Stellen Sie sicher, dass die **Option Password Status** (Kennwortstatus) (im System-Setup ) auf Unlocked (Nicht gesperrt) gesetzt ist, bevorsie versuchen zu löschen oder ändern Sie das vorhandene System- und/oder Setup-Kennwort zu. Sie können ein vorhandenes System- oder Setup-Kennwort nicht löschen oder ändern, wenn **Password Status** (Kennwortstatus) auf Locked (Gesperrt) gesetzt ist.

Um das System-Setup aufzurufen, drücken Sie unmittelbar nach dem Einschaltvorgang oder Neustart die Taste F2.

- Wählen Sie im Bildschirm System BIOS (System-BIOS) oder System Setup (System-Setup) die Option System Security (Systemsicherheit) aus und drücken Sie die Eingabetaste. Der Bildschirm System Security (Systemsicherheit) wird angezeigt.
- 2. Überprüfen Sie im Bildschirm System Security (Systemsicherheit), dass die Option Password Status (Kennwortstatus) auf Unlocked (Nicht gesperrt) gesetzt ist.
- 3. Wählen Sie die Option **System Password** (Systemkennwort) aus, ändern oder löschen Sie das vorhandene Systemkennwort und drücken Sie die Eingabetaste oder Tabulatortaste.
- 4. Wählen Sie die Option **Setup Password** (Setup-Kennwort) aus, ändern oder löschen Sie das vorhandene Setup-Kennwort und drücken Sie die <Eingabetaste> oder die <Tabulatortaste>.
  - () ANMERKUNG: Wenn Sie das Systemkennwort und/oder Setup-Passwort ändern, geben Sie das neue Passwort erneut ein, wenn Sie dazu aufgefordert werden. Wenn Sie das Systemkennwort und/oder Setup-Passwort löschen, bestätigen Sie die Löschung, wenn Sie dazu aufgefordert werden.
- 5. Drücken Sie die Taste "Esc", und eine Meldung fordert Sie zum Speichern der Änderungen auf.
- 6. Drücken Sie auf "Y", um die Änderungen zu speichern und das System-Setup zu verlassen. Der Computer wird neu gestartet.

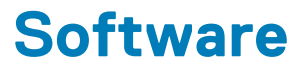

## Betriebssystem

Unterstützte Betriebssysteme

- Windows 10 Home (64 Bit)
- Windows 10 Professional (64 Bit)
- Ubuntu
- Windows 10 National Academy

# Herunterladen von -Treibern

- 1. Schalten Sie das/den ein.
- 2. Rufen Sie die Website Dell.com/support auf.
- 3. Klicken Sie auf Produktsupport, geben Sie die Service-Tag-Nummer für Ihr/Ihren ein und klicken Sie auf .
  - ANMERKUNG: Wenn Sie keine Service-Tag-Nummer haben, verwenden Sie die automatische Erkennungsfunktion oder suchen Sie manuell nach Ihrem -Modell.
- 4. Klicken Sie auf Drivers and Downloads (Treiber und Downloads).
- 5. Wählen Sie das Betriebssystem aus, das auf Ihrem installiert ist.
- 6. Scrollen Sie auf der Seite nach unten und wählen Sie den zu installierenden Treiber.
- 7. Klicken Sie auf **Download File**, um den Treiber für Ihr/Ihren herunterzuladen.
- 8. Sobald der Download abgeschlossen ist, wechseln Sie zu dem Ordner, in dem Sie die Treiberdatei gespeichert haben.
- 9. Doppelklicken Sie auf das Dateisymbol des Treibers und befolgen Sie die Anweisungen auf dem Bildschirm.

### Intel-Chipsatztreiber

Überprüfen Sie, ob die Intel-Chipsatztreiber bereits auf dem System installiert sind.

- 🗸 🛅 System devices
  - Tan ACPI Fan
  - Tan ACPI Fan
  - La ACPI Fan
  - ACPI Fan
  - ACPI Fan
  - Ta ACPI Fixed Feature Button
  - Tan ACPI Power Button
  - ACPI Processor Aggregator
  - Tanta ACPI Thermal Zone
  - Tanta ACPI Thermal Zone
  - Composite Bus Enumerator
  - to Dell Diag Control Device
  - to Dell System Analyzer Control Device
  - tigh Definition Audio Controller
  - tigh Definition Audio Controller
  - timer High precision event timer
  - to Intel(R) Management Engine Interface
  - 늘 Intel(R) Power Engine Plug-in
  - 🏣 Intel(R) Xeon(R) E3 1200/1500 v5/6th Gen Intel(R) Core(TM) Gaussian Mixture Model 1911
  - to Intel(R) Xeon(R) E3 1200/1500 v5/6th Gen Intel(R) Core(TM) PCIe Controller (x16) 1901
  - tegacy device
  - To Microsoft ACPI-Compliant System
  - to Spriver Management BIOS Driver
  - To Microsoft UEFI-Compliant System
  - The Microsoft Virtual Drive Enumerator
  - The Microsoft Windows Management Interface for ACPI
  - The Microsoft Windows Management Interface for ACPI
  - The Microsoft Windows Management Interface for ACPI
  - to NDIS Virtual Network Adapter Enumerator
  - The Numeric data processor
  - T PCI Express Root Complex
  - to PCI standard host CPU bridge
  - PCI standard RAM Controller
  - PCI-to-PCI Bridge
  - The Plug and Play Software Device Enumerator
  - programmable interrupt controller
  - to Remote Desktop Device Redirector Bus
  - by System CMOS/real time clock
  - timer System timer
  - 🛅 UMBus Root Bus Enumerator

### **Serieller E/A-Treiber**

Überprüfen Sie, ob die Treiber für das Touchpad, die IR-Kamera und die Tastatur installiert sind.

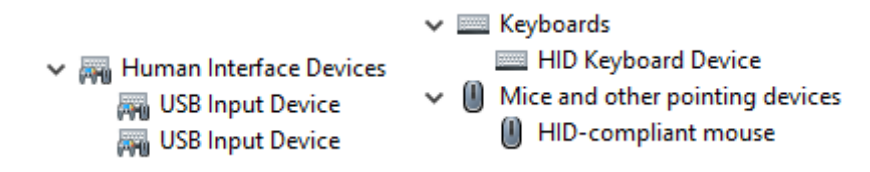

#### Abbildung 1. Serieller E/A-Treiber

### **USB-Treiber**

Überprüfen Sie, ob die USB-Treiber bereits auf dem Computer installiert sind.

- Universal Serial Bus controllers
  - Intel(R) USB 3.1 eXtensible Host Controller 1.10 (Microsoft)
  - Realtek USB 2.0 Card Reader
  - USB Root Hub (USB 3.0)

### Netzwerktreiber

Installieren Sie die WLAN- und Bluetooth-Treiber von der Dell Support-Website.

#### Tabelle 18. Netzwerktreiber

Vor der Installation

Bluetooth Device (Personal Area Network)
Bluetooth Device (RFCOMM Protocol TDI)

Nach der Installation

Network adapters
 Bluetooth Device (Personal Area Network)
 Bluetooth Device (RFCOMM Protocol TDI)
 Qualcomm QCA9565 802.11b/g/n Wireless Adapter
 Realtek PCle GBE Family Controller
 WAN Miniport (IKEv2)
 WAN Miniport (IP)
 WAN Miniport (IPv6)
 WAN Miniport (L2TP)
 WAN Miniport (Network Monitor)
 WAN Miniport (PPPOE)
 WAN Miniport (SSTP)

### **Realtek-Audio**

Überprüfen Sie, ob die Audiotreiber bereits auf dem Computer installiert sind.

#### Tabelle 19. Realtek-Audio

Vor der Installation

Nach der Installation

Sound, video and game controllers
 Intel(R) Display Audio

Audio inputs and outputs
 Speakers/Headphones (Realtek(R) Audio)

### Serial-ATA-Treiber

Installieren Sie den aktuellen Intel Rapid Storage-Treiber, um eine optimale Leistung zu gewährleisten. Die Verwendung der standardmäßigen Windows-Speichertreiber wird nicht empfohlen. Überprüfen Sie, ob die Serial-ATA-Standardtreiber auf dem Computer installiert sind.

🗸 🍇 Storage controllers

Sa Microsoft Storage Spaces Controller

# Wie Sie Hilfe bekommen

#### Themen:

Kontaktaufnahme mit Dell

## Kontaktaufnahme mit Dell

# () ANMERKUNG: Wenn Sie nicht über eine aktive Internetverbindung verfügen, können Sie Kontaktinformationen auch auf Ihrer Auftragsbestätigung, dem Lieferschein, der Rechnung oder im Dell-Produktkatalog finden.

Dell stellt verschiedene onlinebasierte und telefonische Support- und Serviceoptionen bereit. Da die Verfügbarkeit dieser Optionen je nach Land und Produkt variiert, stehen einige Services in Ihrer Region möglicherweise nicht zur Verfügung. So erreichen Sie den Vertrieb, den Technischen Support und den Kundendienst von Dell:

- 1. Rufen Sie die Website Dell.com/support auf.
- 2. Wählen Sie Ihre Supportkategorie.
- 3. Wählen Sie das Land bzw. die Region in der Drop-Down-Liste Land oder Region auswählen am unteren Seitenrand aus.
- 4. Klicken Sie je nach Bedarf auf den entsprechenden Service- oder Support-Link.